Для того, чтобы пройти тестирование заочного тура Олимпиады Центра по работе с одаренными детьми необходимо выполнить следующие шаги:

| 😑 Вход на сайт                  |  |
|---------------------------------|--|
| Имя пользователя *              |  |
|                                 |  |
| Пароль *                        |  |
|                                 |  |
| <ul> <li>Регистрация</li> </ul> |  |

1. Пройти регистрацию на сайте <u>www.campusmap.ru</u> (регистрацию можно пройти предварительно, до открытия доступа к самим тестовым заданиям)

2. После входа на сайта, необходимо нажать на ссылку «Регистрация», которая находится в левой части сайта

3. В открывшейся регистрационной форме необходимо заполнить все поля:

a. Имя пользователя – поле обязательно для заполнения, здесь можно указать любое значение, главное чтобы оно не совпадала с информацией, которую будут вводить другие пользователи сайта. Имя пользователя

необходимо запомнить или записать, так как с его помощью в будущем Вы сможете зайти на сайт для прохождения тестирования. Совет: при регистрации в качестве имени пользователя можно использовать адрес электронной почты (e-mail) или номер мобильного телефона.

- b. E-mail адрес поле обязательно для заполнения, в данной строке необходимо указать действующих адрес электронной почты. При регистрации большого количества пользователей каждый раз должен быть использован новый электронный адрес, в случае отсутствия адреса электронной почты должно быть вписано вымышленное название, например: <u>example@mail.ru</u>.
- с. Пароль поле обязательно для заполнения, здесь необходимо указать пароль для входа на сайт. Пароль необходимо запомнить или записать, так как с его помощью в будущем Вы сможете зайти на сайт для прохождения тестирования.
- d. Повторить пароль поле обязательно для заполнения, здесь необходимо повторно указать пароль для входа на сайт. Пароль необходимо запомнить или записать, так как с его помощью в будущем Вы сможете зайти на сайт для прохождения тестирования.
- е. ФИО поле обязательно для заполнения, здесь необходимо указать ваши Фамилию Имя и Отчество.
- f. Школа поле обязательно для заполнения, здесь необходимо указать наименование вашей школы.
- g. Телефон поле обязательно для заполнения, здесь необходимо указать номер для связи с Вами. Телефон необходимо указывать в полном формате, вместе с кодом муниципального образования.
- h. Район поле обязательно для заполнения, здесь необходимо указать наименование муниципального образования (г. Йошкар-Ола, Медведевский район, Звениговский район, Сернурский район и т.д.)
- i. После заполнения всех полей у Вас должна получиться форма ниже (в полях будут вписаны Ваши учетные данные), нажимаем кнопку регистрация.

| <u>Главная</u> » <u>Учётная зап</u> | ись пользовател        | <u>19</u>                         |                                                      |
|-------------------------------------|------------------------|-----------------------------------|------------------------------------------------------|
| Учётная за                          | пись по                | пьзователя                        |                                                      |
|                                     |                        |                                   |                                                      |
| Регистрация                         | Войти                  | Request new password              |                                                      |
| Имя пользователя *                  |                        |                                   |                                                      |
| romanb                              |                        |                                   |                                                      |
| Spaces are allowed; punctuat        | tion is not allowed ex | ccept for periods, hyphens, apost | ophes, and underscores.                              |
| E-mail адрес *                      |                        |                                   |                                                      |
| ruemdis@gmail.ru                    |                        |                                   |                                                      |
| A valid e-mail address. All e-n     | nails from the system  | will be sent to this address. The | e-mail address is not made public and will only be t |
| by e-mail.                          |                        |                                   |                                                      |
| Пароль *                            |                        | D                                 | <b>C</b>                                             |
| •••••                               |                        | Password strength:                | Strong                                               |
| Повторите пароль *                  |                        |                                   |                                                      |
| •••••                               |                        | Passwords match: да               |                                                      |
| Provide a password for the ne       | ew account in both fi  | elds.                             |                                                      |
| ФИО *                               |                        |                                   |                                                      |
| Белорусов Роман Ва                  | лереьвич               |                                   |                                                      |
| Школа *                             |                        |                                   |                                                      |
| ГБОУРМЭ "Многопр                    | офильный лице          | й-интернат"                       |                                                      |
| Телефон *                           |                        |                                   |                                                      |
| +7 8362 537570                      |                        |                                   |                                                      |
| Район *                             |                        |                                   |                                                      |
| Медведевский район                  | I                      |                                   |                                                      |
| Регистрация                         |                        |                                   |                                                      |

- 4. После того, как Вы нажали кнопку «Регистрация» у Вас должна открыться следующая страничка (картинка ниже)
- 5. На открывшейся странице, нажимаем на ссылку «Подписаться на группу» в правой части страницы.

| Дистанционная олимпиада Центра по работе с одаренными детьми РМЭ                                                                                                    | Главная                                                             |                                                                                                    |                                                                                          |
|----------------------------------------------------------------------------------------------------|---------------------------------------------------------------------|----------------------------------------------------------------------------------------------------|------------------------------------------------------------------------------------------|
| Registration successful You are now logged in.   Auctransupported and ontwinitiana Lifestration opa60re constructional and experimentation of the second and operating constructional and experimentation of the second and operating construction and experimentation of the second and operating construction and experimentation of the second and operating construction and experimentation of the second and operating construction and experimentation of the second and operating construction and experimentation of the second and operating construction and experimentation of the second and operating construction and experimentation of the second and operating construction and experimentation of the second and operating construction and experimentation of the second and experimentation of the second and ex | Дистанционная олимпиада                                             | а Центра по работе с одаренными детьми РМЭ                                                                                                    | •                                                                                        |
| Дистанционная опимпиада Центра по работе с<br>одаренными детьми РМЭ         ГБОУ Республики Марий Эл "Многопрофильний лицей-интернат" и Центр по работе с одаренными детьми            Республики Марий Эл проводат сим-своичую опимпиаду для обучающихо образовательных укредений Республики<br>Марий Эл проводат сим-своичую оданосциков дано бучающихо образовательных укредений Республики<br>Марий Эл проводат сим-свое для сбучение Центре по своичующим профильных изатехатихи.            Франкан С 100 оданости Карий Эл "Многопрофильний лицей-интернат" и Центр по работе с одаренными детьми.             Профильные опимпиаду для обучающихо образовательных укредений Республики<br>физика.         60 исполозити 2 в Сентро Содать в солимпиаде и обучение в Центре бесплатное.<br>Профильные опимпиады профодаться (16 февраля no 14 марта 2016 года.<br>Досументы для сизасомнения: </th <th>Registration successful. You are now logged in.</th> <th></th> <th>x</th>                                                                                                    | Registration successful. You are now logged in.                     |                                                                                                    | x                                                                                        |
| револузываны нике)<br>Физика – 16 февраля С 10.00 До 12.00<br>Русский язык – 17 февраля С 10.00 До 12.00<br>Биология – 18 февраля С 10.00 До 12.00<br>Химия – 19 февраля С 10.00 До 12.00<br>Математика – 20 февраля С 10.00 До 12.00                                                                                                    | Дистанционная опимпиада Центра по работе с<br>одаренными детьми РМЭ | ГБОУ Реопублики Марий Эл "Многопрофильный лицей-интернат" и Центр по работе с одаренными детьми<br>Реопублики Марий Эл проводят очно-заючную олимпиаду для обучающихся образовательных учреждений Реопублики<br>Марий Эл с целью отбора школьников 7-8 класоса для обучения в Центре по следующим профилям: математика,<br>физика, билопите, усосий таки-7 гласоси ухимия - 8 класосу Умастие а олимпиладе и обучение в Центре бесплатное.<br>Профильные олимпиады профодятся о 16 февраля по 14 марта 2015 года.<br>Документы для ознакомления:<br>BHIMMAHUEI Первый (воонный) тур олимпиады будет проходить в рехиме он-лайн в назначенный день и время! (день и | Requires validation: Het<br>Group visibility:<br>Semiunitie (restared users an subseribe |
|                                                                                                    |                                                                     | арежи учасные иносу.<br>Физика – 16 февраля с 10.00 до 12.00<br>Русский язык – 17 февраля с 10.00 до 12.00<br>Биология – 18 февраля с 10.00 до 12.00<br>Химия – 19 февраля с 10.00 до 12.00<br>Математика – 20 февраля с 10.00 до 12.00                                                                                                    | to the course)<br>course_imaget                                                          |
| Техподдержжа: +79648601236, Белорусов Роман Валерьевич (в случае не ответа, просьба писать на адрес Number of allowed students: алектронной покты <u>ruemdis@amail.com</u> Неограниченно                                                                                                    |                                                                     | Техподдержка: +79648601236, Белорусов Роман Валерьевкч (а случае не ответа, просъба писать на адрес<br>алектронной почты <u>ruemdis@amail.com</u> )                                                                                                    | Number of allowed students:<br>Неограниченно                                             |

- 6. На вопрос от сайта о Вашем желании присоединиться к группе нажимаем на кнопку «Присоединиться»
- 7. После всех этих операций у Вас откроется следующая страница

| Дистанционная олимпиада Центра по работе с одаренными детьми РМЭ 🔹 🔀                                                                                                    |                                                |                              |                                                                                                    |                                                                                                    |  |  |
|----------------------------------------------------------------------------------------------------|------------------------------------------------|------------------------------|----------------------------------------------------------------------------------------------------|----------------------------------------------------------------------------------------------------|--|--|
| Дистанционная олимпиада Цен<br>одаренными детьми РМЭ<br>Lessons<br>Заочный турпо русскому<br>дамку<br>Заочный турпо физике<br>Заочный турпо биологии<br>Заочный турпо химии | тра по работе<br>Результат<br>-<br>-<br>-<br>- | C<br>Total<br>Time<br>-<br>- | ГБОУ Республики Марий Эл "Многопрофильный лицей-интернат" и Центр по работе о одаренными датыми<br>Республики Марий Эл проводат син-каконую опикливару для обукевидска образовательных учреждений Республики<br>Марий Эл о целько отбора вкольников 7-8 класоса для обукевия в Центре по следующим профилям: математика,<br>фикика, бкополия, руссоий вык - 7 класос, жими - 8 класо. Укастие в опиклава и обукение в Центре Весплатное.<br>Профильные опикливады профодитов - 16 февраля по 14 марта 2015 года.<br>Документы для ознакомления:<br>ВНИМАНИЕ! Первай (заочный) тур опикливады будет проходить в рехоме он-лайн в назначенный день и время! (день и<br>аркия учаваны нихе).<br>Физика - 16 февраля с 10.00 до 12.00<br>Русский язык - 17 февраля с 10.00 до 12.00<br>Биология - 18 февраля с 10.00 до 12.00<br>Химия - 19 февраля с 10.00 до 12.00<br>Математика - 20 февраля с 10.00 до 12.00 | Group:<br>Ornucatic Co Of Dynme<br>Hide for an onrymous users: HeT<br>Requires validations: HeT<br>Group visibility:<br>Semi-public (registered users can subscribe<br>to the course)<br>course image:<br>Vision |  |  |
|                                                                                                    |                                                |                              | Текподдержи: +78048001238, Белорусса Роман Валерьевич (а случае не ответа, просъба писать на адрес<br>алектронной почты <u>ruemdis@omail.com</u> )<br>Начало                                                                                                    | Number of allowed students:<br>Неограниченно                                                                                                    |  |  |

- 8. На этом процесс регистрации для прохождения заочного тура Олимпиады центра по работе с одаренными детьми завершен.
- 9. в назначенное время Вы может зайти на сайт под своими учетными данными и выбрать в левом меню сайта соответствующий тест для прохождения (картинка ниже)

| <u>Главная</u> » <u>Дистанционная олимг</u>                     | пиада Центра               | по работе с од            | аренными детьми РМЭ » Lessons                                                                                                    |                                                              |                              |   |
|-----------------------------------------------------------------|----------------------------|---------------------------|----------------------------------------------------------------------------------------------------|--------------------------------------------------------------|------------------------------|---|
| Заочный тур по физике                                           |                            |                           |                                                                                                    |                                                              |                              | * |
| Дистанционная олимпиада Цен<br>одаренными детьми РМЭ<br>Lessons | тра по работе<br>Результат | <u>c</u><br>Total<br>Time | В данном разделе Вы можете пройти онлайн-тестирование по предмету "Физика".<br>Доступ для решения заданий будет открыт 16 февраля 2015 года с 10:00 до 12:00 часов. <b>В 12:00 часов дня доступ к тесту будет закрыт</b><br>автоматически. |                                                              |                              |   |
| <u>Заочный тур по русскому</u><br>языку                         | -                          | -                         | Техподдержка: +79848601236, Белорусов Роман Валерьевич (в случае не ответа, п                                                                                                    | юсьба писать на адрес электронной почт                       | ы <u>ruemdis@gmail.com</u> ) |   |
| Заочный тур по физике                                           | -                          | -                         | Заочный тур по физике                                                                                                    | _                                                            |                              |   |
| Заочный тур по биологии                                         | -                          | -                         | Тип:                                                                                                    | Тест                                                         | Начать                       |   |
| Заочный тур по химии                                            | -                          | -                         | Bonpocu:                                                                                                    | 24                                                           |                              |   |
|                                                                 |                            |                           | Разрешено попыток:                                                                                                    | 1                                                            | Подроонее                    | = |
|                                                                 |                            |                           | Доступно:                                                                                                    | Откроется 02/16/2015 - 03:00<br>Закроется 03/16/2015 - 03:00 |                              |   |
|                                                                 |                            |                           | Проходной уровень:                                                                                                    | 75%                                                          |                              |   |
|                                                                 |                            |                           | Прошло:                                                                                                    | 8                                                            |                              |   |
|                                                                 |                            |                           |                                                                                                    |                                                              |                              |   |

- 10. Для начала тестирования необходимо нажать зеленую кнопку «Начать» в правой части страницы. Если кнопка не активна или ее нет (написана надпись «This lesson is closed»), значит доступ к тестированию еще не открыт, необходимо подождать.
- 11. В случае, если ребенок будет участвовать в нескольких предметах Олимпиады Центра по работе с одаренными детьми, **регистрацию необходимо пройти один раз** и в назначенное время заходить под учетными данными (имя пользователя и пароль) на сайт для решения заданий соответствующего заочного тура.